**Illinois Department of Commerce and Economic Opportunity** 

# **GRANTEE REPORTING SYSTEM**

# **USER MANUAL FOR**

# GRANTEES

**June 2010** 

# **TABLE OF CONTENTS**

| Introduction and Overview Information                 | 1  |
|-------------------------------------------------------|----|
| General Information                                   | 2  |
| Internet Access and Sign On Procedures                | 6  |
| Security Alert Dialogue Box                           | 7  |
| Website Security Certificate Error Dialogue Box       | 8  |
| GRS Log On                                            | 9  |
| Expenditure Reporting Cash Request Menu               | 10 |
| Expenditure Reporting (#351) Screen                   | 11 |
| Expenditure Summary (#352) Screen                     | 12 |
| Cash Request (#353) Screen                            | 14 |
| Cash Request Tracking (#354) Screen                   | 15 |
| Direct Deposit Inquiry (#293) Screen                  | 17 |
| Sub Grantee Cost Ledger Summary (#362) Screen         | 19 |
| Sub Grantee Budget/Costs Ledger Detail (#364) Screen  | 21 |
| Misc/Receipts Disbursement Summary (#371) Screen      | 23 |
| Sub Grantee Percentage Obligation Table (#377) Screen | 25 |
| Grant Closeout Instructions                           | 27 |

# **INTRODUCTION**

Welcome to the Illinois Department of Commerce and Economic Opportunity Grantee Reporting System (GRS). This is an electronic reporting system consisting of several screens accessible by grantees. It allows for electronic entry of costs, obligations, miscellaneous receipts and disbursements, and cash requests.

The Grantee Reporting System (GRS) resides on a State of Illinois mainframe computer in Springfield. It is accessed via the Internet through an unpublished website address. Personal computer configured with an Internet browser such as Microsoft Explorer, are able to access the GRS with no additional software requirements. DCEO assigns each user an identification number (RACF ID) and password to access the GRS. It is the grantees' responsibility to ensure that this ID and password are kept secure and updated.

# **OVERVIEW**

The information from the grantees is entered into the GRS. Once entered, it is then used to justify and request grant funds from various branches of Federal Government. Therefore, it is essential that the information reported be accurate and timely.

Cost reporting includes both actual expenditures and accrued costs. Costs may be reported without making a cash request.

The system is designed to display an error message when a transaction is entered incorrectly, or does not meet the compliance criteria established in the executed grant agreement. These safeguards are in place to help prevent the processing of invalid transactions.

# **GENERAL INFORMATION**

#### **DCEO Address Information**

Department of Commerce and Economic Opportunity 620 East Adams Street Springfield, IL 62701

#### **Program Contact Information**

See Section 4.15 or 4.16 of the grant agreement for the Program Contact for your grant

#### **RACF ID Requests, Password Resets and Connectivity Issues**

If you need to have a password reset, need a new RACF ID, or have connectivity issues, please contact:

Sheila Cummings 217-524-5336 Email: <u>sheila.g.cummings@illinois.gov</u>

OR

DCEO Help Desk 217-524-4784 Email: <u>ceo.racfsecurity@ildceo.net</u>

NOTE: If you contact the help desk, please indicate that you are a WIA grantee and explain your issue and any error message you are receiving.

To resolve your issue, we will need to know your RACF ID and the error message that you are receiving.

#### Website Addresses

#### **Cost Reporting Address**

https://neonwebh.cmcf.state.il.us:8080/dceo/costrpt

• Access to GRS for cost reporting, cost certification, cash requests, and general grant transaction information

## **Grant Closeout Address**

http://neonwebh.cmcf.state.il.us:8080/dceo/closeout/grntmenu

• Access to on-line closeout packages for verification and printing

### **General Grantee Forms Addresses**

http://www.illinoisbiz.biz/dceo/Bureaus/GranteeSupport Contains:

- o IRS Form W-9
- Standard Closeout Package Instructions

http://www.illinoisbiz.biz/dceo/Bureaus/Office+of+Accountability/Reporting/ Contains:

- Reporting Requirements Overview
- Status Reports
  - Project Status Report Template and Instructions
  - o Financial Status Report Template and Instructions
- Supporting Documentation Guidelines
- o Reporting Requirements for Grants with Expenditures Incurred Prior to Grant Execution

## FEIN Accuracy and Name Verification

In December of 2005, the Illinois Office of the Comptroller (IOC) gained access and verification abilities with the IRS Taxpayer Identification Number (TIN) database. This database contains all FEIN's and SSN' of entities registered with the IRS. The IOC began verification procedures and policies immediately to ensure the accuracy of vendor files.

This implementation was not without problems that affected DCEO and its grantee/vendor TIN files. Taxable entities' names are verified for the first four (4) characters and tax-exempt entities' names are verified for the first thirty (30) characters. Differences in spacing (two spaces between names as opposed to one space), abbreviations (IL as opposed to ILL), and order of the name (Sangamon County as opposed to County of Sangamon) created mismatches. Lack of annual tax-exempt verifications by entities results in loss of tax-exempt classifications. Many other issues have arisen since the mandatory verification process was implemented.

### Form W-9 Request for Taxpayer Identification Number and Certification

When a grantee is not listed or certified in the SAMS (Comptroller System), program staff **MUST** request a form W-9 from the grantee.

W-9 forms must be typed or printed legibly. IOC will not accept ones not easily read or filled out incorrectly.

When a W-9 is requested from the grantee, the grantee must verify the information with IRS **PRIOR** to submitting the form to DCEO. A non-matching form will delay processing at the IOC.

- Tax-exempt entities <u>must</u> match the first thirty (30) characters of the IRS database **EXACTLY**.
  - The tax-exempt grantees can verify with the IRS at 1-877-829-5500.
- All other entities must match at least the first four (4) characters EXACTLY.
  These can be verified with IRS at 1-800-829-4933.
- A 147C letter verifying FEIN and associate name in IRS database may be required.
  These can be requested to be faxed or mailed from IRS at 1-800-829-4933.

### **Cost Reporting**

Costs for each month must be entered into GRS by the 20<sup>th</sup> of the following month. For example, January 2010 costs must be reported by February 20, 2010. If the 20<sup>th</sup> of the month is on Saturday or Sunday, the costs must be reported by the last business day prior to the 20<sup>th</sup>.

### **Cash Request Processing**

Cash requests are processed on Mondays and Thursdays by DCEO. Accounting office staff review and recommend approval/rejection. Then program staff review and make final approval/rejection.

Cash requests entered in GRS by 4:30pm on Wednesdays each week will be reviewed for approval/rejection on Thursdays. Cash requests entered in GRS by 4:30pm on Fridays each week will be reviewed for approval/rejection on Mondays.

Holidays occurring on Mondays or Thursdays will delay the cash request processing by at least one day.

Once cash requests are approved at DCEO, the approved vouchers are processed to the Illinois Comptroller's Office for payment. The Comptroller's Office makes payments to the grantee via a warrant or electronic funds transfer (EFT).

The current status of cash requests may be viewed on the system at any time by accessing an inquiry screen.

#### **Direct Deposit Information**

If a grantee wishes to receive payments via Electronic Funds Transfer (EFT) rather than a paper warrant, the Illinois Comptroller's Office handles the requests for EFT payments. The grantee should contact:

Illinois Office of Comptroller Electronic Commerce Section 217-557-0930

#### **Grant Closeout Questions**

If you have questions during the closeout process, please contact:

Kathy Capps DCEO Accounting 217-785-6437

## **Microsoft Internet Explorer Connectivity (for 7.0 or later versions)**

We have received word that those who have upgraded to Microsoft Explorer 7.0 or later versions are having problems accessing the Grantee Reporting System through the Internet and recommend the following:

Please check the Advanced settings in Microsoft Internet Explorer.

Open Internet Explorer Click on TOOLs in the menu bar Click on the ADVANCED tab Scroll to the bottom of the listing of items Put a checkmark in the USE SSL 2.0 box (see image below) Click APPLY Click OK Close the Internet Explorer

| nternet          | Options                                                                                                    |                                                                                                    |                                                                                                    |                                                                                                    |                                                                              | ?        |
|------------------|----------------------------------------------------------------------------------------------------|----------------------------------------------------------------------------------------------------|----------------------------------------------------------------------------------------------------|----------------------------------------------------------------------------------------------------|------------------------------------------------------------------------------|----------|
| General          | Security                                                                                                    | Privacy                                                                                                    | Content                                                                                                    | Connections                                                                                                    | Programs                                                                     | Advanced |
| <u>S</u> etting: | s:                                                                                                    |                                                                                                    |                                                                                                    |                                                                                                    |                                                                              |          |
|                  | Allow ac<br>Allow sol<br>Check fo<br>Check fo<br>Check fo<br>Check fo<br>Do not s<br>Empty Tu<br>Enable F<br>Enable F<br>Use SSL<br>Use SSL<br>Use TLS<br>Warn ab<br>Warn if fo | tive conte<br>ftware to ri<br>or publishe<br>or server c<br>or signatur<br>ave encry<br>emporary I<br>ntegrated<br>Profile Assi<br>. 2.0<br>. 3.0<br>. 3.0<br>. 3.0<br>. 1.0<br>. out invalio<br>changing b | nt to run ir<br>un or insta<br>r's certificate re<br>es on dow<br>pted page<br>nternet Fil<br>Windows /<br>stant<br>stant | n files on My Co<br>Il even if the sig<br>ate revocation<br>evocation (requinoaded progra<br>s to disk<br>es folder when<br>Authentication (<br>Authentication s<br>icates<br>ecure and not s<br>ng redirected | mputer<br>inature is in<br>ms<br>browser is c<br>irequires res<br>ecure mode | valid    |
| <                |                                                                                                    |                                                                                                    |                                                                                                    |                                                                                                    |                                                                              | >        |
|                  |                                                                                                    |                                                                                                    |                                                                                                    | (                                                                                                    | <u>R</u> estore [                                                            | )efaults |
|                  |                                                                                                    |                                                                                                    | ОК                                                                                                    | Ca                                                                                                    | ncel                                                                         | Apply    |

When you open Internet Explorer again, the setting will be in effect.

### **INTERNET ACCESS & SIGN ON PROCEDURES**

- Step 1: Open your Internet Browser program (Microsoft Internet Explorer, Netscape, America Online (AOL), etc.) and connect to the Internet through your Internet Service Provider (ISP).
- Step 2: In the address area of your browser, type the following web address:

https://neonsdbh.cmcf.state.il.us:8080/dceo/costrpt

Then press < Enter>

Step 3: In Internet Explorer, a **Security Alert** dialogue box may appear. Click the "YES" button to proceed into the site. *This is not a security risk to your computer or company*. This dialogue box and information appears on page 7.

In addition a Website Security Certificate dialogue box may appear. Click the "Continue to this website (not recommended)" option. This dialogue box and information appears on page 8.

- Step 4: A dialog box will appear asking for your user name (RACF ID) and password. Enter the data and click the OK Button. This dialogue box and information appears on page 9.
- Step 5: A black screen with green lettering will appear with navigation buttons on the left side toolbar. This screen is the Expenditure Reporting Cash Request Menu. This screen and information is on page 10.

**NOTE:** From this point on, you will be using only the navigation buttons on the left side of your screen. The *<*PF*>* buttons on your keyboard will not function properly in the website.

## INTERNET SECURITY ALERT DIALOGUE BOX

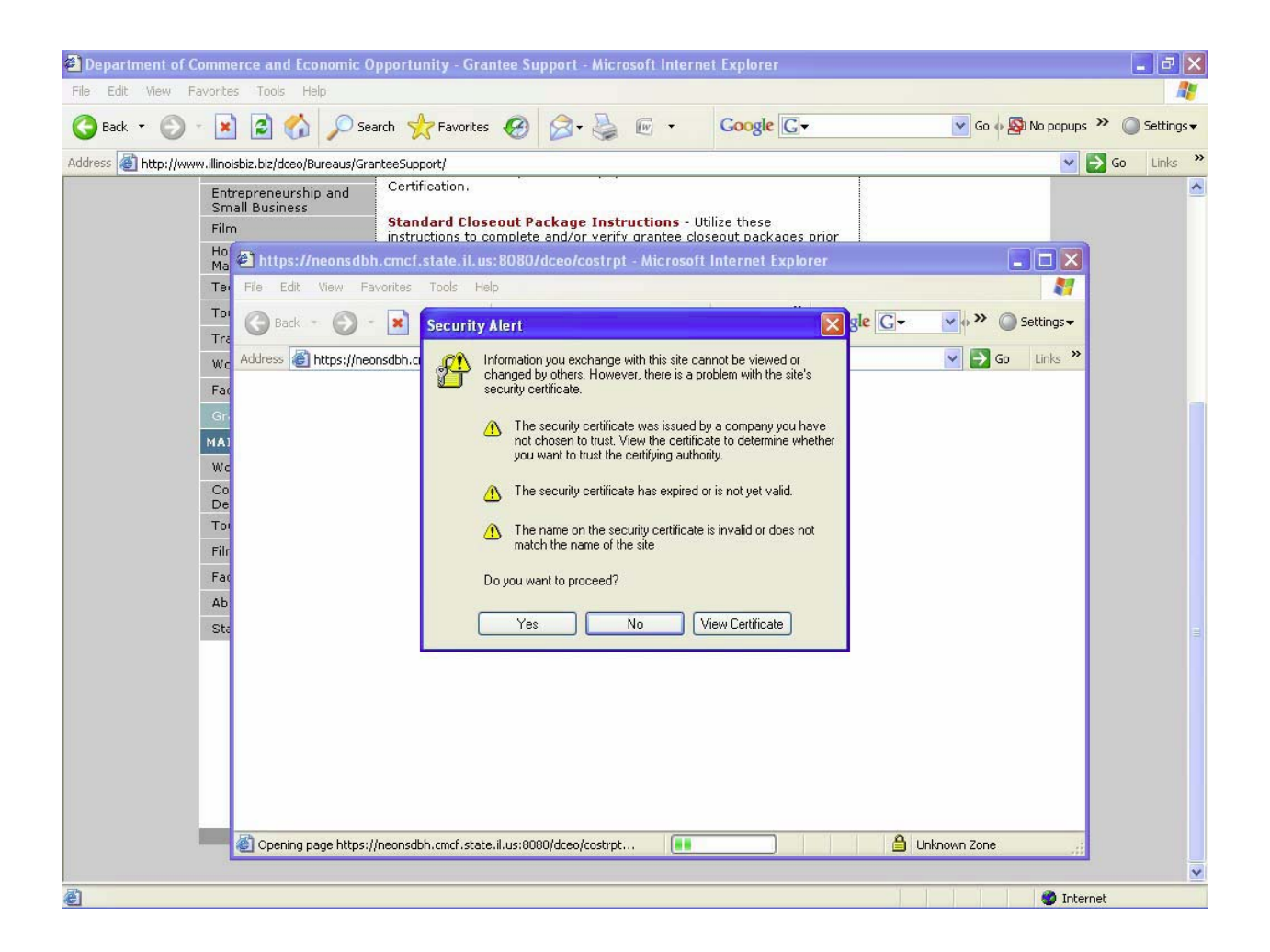

Upon accessing the website, the security alert dialogue box above may appear. Click the "YES" button to proceed into the site. This is not a security risk to your computer or company.

When you enter the web address for GRS, the following security dialog may appear. If so, click on the second option "Continue to this website (not recommended). You will then be able to access GRS and report costs and/or request cash.

| Certificate Error: Navigation Blocked - Windows Internet Explorer                                                                                                    |                          |
|----------------------------------------------------------------------------------------------------|--------------------------|
| 🔄 🕞 🗸 🛃 https://neonsdbh.cmcf.state.il.us:8080/dceo/costrpt                                                                                                    | <b>P</b> -               |
| • 1                                                                                                    |                          |
| 😭 🍁 🎉 Certificate Error: Navigation Blocked                                                                                                    | e • 🔘 T <u>o</u> ols • » |
|                                                                                                    | <u>^</u>                 |
| There is a problem with this website's security certificate.                                                                                                    |                          |
| The security certificate presented by this website was not issued by a trusted certificate authority.<br>The security certificate presented by this website has expired or is not yet valid. |                          |
| The security certificate presented by this website was issued for a different website's address.                                                                                             |                          |
| Security certificate problems may indicate an attempt to fool you or intercept any data you send to server.                                                                                  | ) the                    |
| We recommend that you close this webpage and do not continue to this website.                                                                                                    |                          |
| Ø Click here to close this webpage.                                                                                                    |                          |
| 😵 Continue to this website (not recommended).                                                                                                    |                          |
| More information                                                                                                    |                          |
|                                                                                                    |                          |
|                                                                                                    |                          |
|                                                                                                    |                          |
|                                                                                                    |                          |
|                                                                                                    |                          |
|                                                                                                    |                          |
|                                                                                                    |                          |
|                                                                                                    |                          |
|                                                                                                    | 🕙 🔍 100% 🔹               |

# GRS LOG IN DIALOGUE BOX

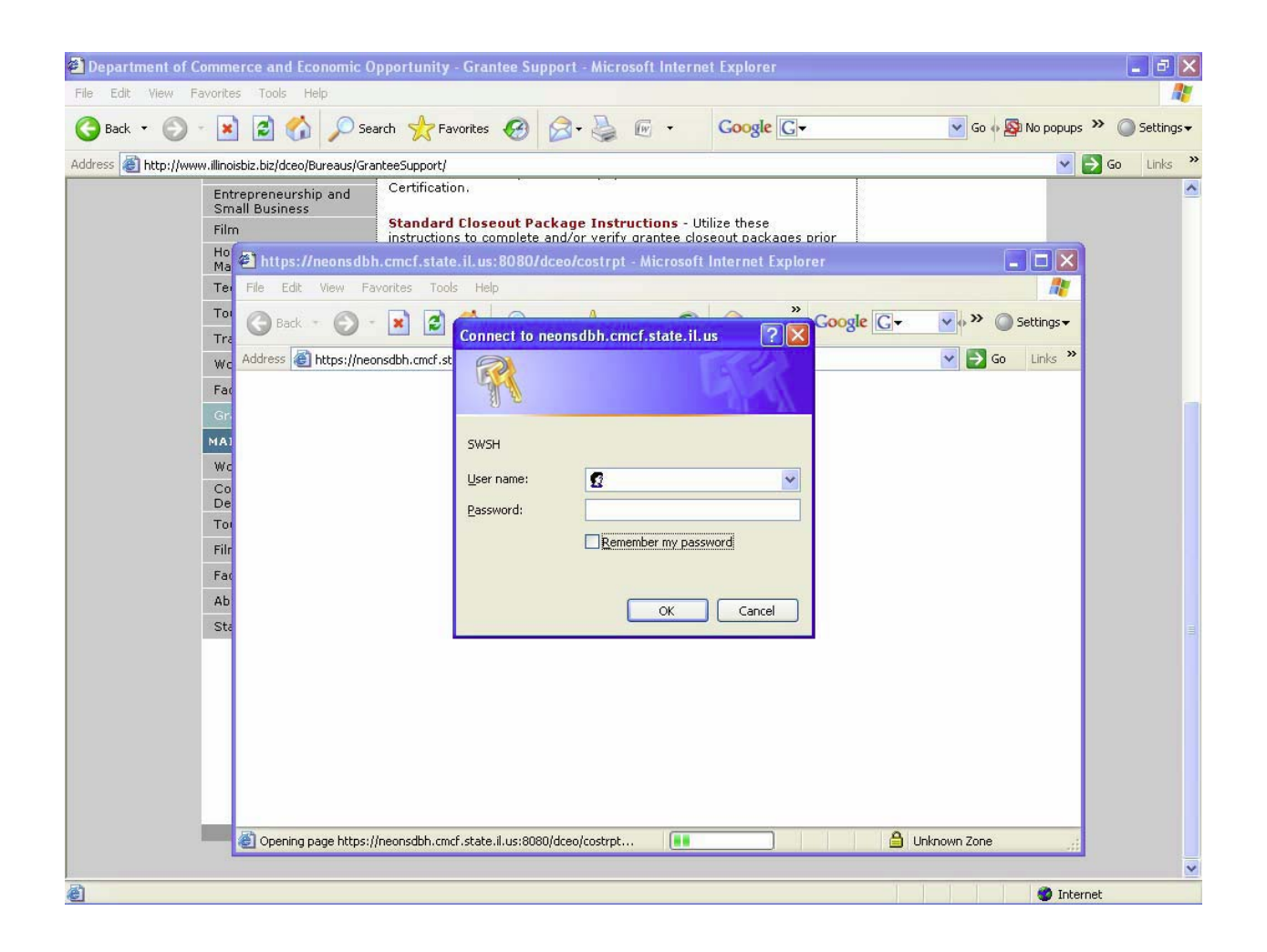

To log into GRS, the dialogue box above will appear asking for your user name (RACF ID) and password. Enter the information requested and click the "OK" button.

NOTE: The RACF ID is not case sensitive. The password is case sensitive. The first time you access GRS, you will be prompted to change your temporary password to a new password. Then you will have to log in to the system again using the new password.

### EXPENDITURE REPORTING CASH REQUEST MENU

| 🗿 https://neonsdbh.cmcf.state.il.us:8080/dceo/costrpt - Microsoft Internet Explorer                                                                                                    | ×          |
|----------------------------------------------------------------------------------------------------|------------|
| File Edit View Favorites Tools Help                                                                                                    | ľ          |
| 🕞 Back 🔹 🌍 👻 😰 🏠 🔎 Search 🤺 Favorites 🍪 🔗 - 🌺 📼 🔸 Coogle 💽 - 🔍 Go 🗄 🔊 No popups 🌺 @ Settings                                                                                                    | ; <b>-</b> |
| Address 🕘 https://neonsdbh.cmcf.state.il.us;8080/dceo/costrpt 🕑 🄁 Go 🛛 Links                                                                                                    | »          |
| CLEAR      DCEO      DEPARTMENT OF COMMERCE AND ECONOMIC OPPORTUNITY      03/13/07        ENTER      HD07DPCO      EXPENDITURE REPORTING CASH REQUEST MENU      15:51:00                                                                                                    | ~          |
| PF01    PLEASE ENTER THE GRANT NUMBER TO BE PROCESSED    LOAN DESIGNATOR      PF02    P    COST REPORTING    (#351)      PF03    F1    - COST REPORTING    (#351)      PF04    F3    - CASH REQUESTS    (#353)      PF05    F4    - CASH REQUEST TRACKING    (#354)      PF06    F5    DIRECT DEPOST INCOME    (#354)      PF07    F5    DIRECT DEPOST TRACKING    (#354)      PF08    F6    SUB GRANTEE COST LEDGER SUMMARY    (#364)      PF08    F6    SUB GRANTEE BUDGER DETAIL    (#364)      PF08    F8    HISC RECEIPTS DISUBSEMENT SUMMARY    (#371)      PF09    SBDC PROGRM INCOME    (#377)      PF10    WIA PERCENTAGE OBLIGATION UPDATE    (#377)      PF11    PS11    PS1110N REPORTING    (#391)      PF13    PF14    PF14    PF15      PF16    F73    MASTER SYSTEM MENU    #391)      PF14    PF14    PF15    PF14      PF15    F720    P    PF14    PF14      PF21    PF22    P    P    P  < | 2          |
| 🙆 Done 🔷 🔒 🚳 Internet                                                                                                    |            |

At this point, you have accessed GRS and may begin to utilize its functions.

The following menu items are not utilized by the Workforce Investment Act (WIA) Program:

| F9  | - | SBDC Program Income | #375 |
|-----|---|---------------------|------|
| F11 | - | Petition Reporting  | #391 |
| F23 | - | Master System Menu  |      |

# NOTE: From this point on, you will be using only the navigation buttons on the left side of your screen. The <PF> buttons on your keyboard will not function properly in the website.

The white boxes at the top of the screen is where you enter the grant number you wish to access. The first box is for the program year (first two digits of the grant number) and the second box is for the grant number (digits following the dash in the grant number).

This menu is the only place that you are able to input the Grant Number for screens #351, #352, and #353. The purpose of this is to restrict transactions to a single grant at a time to prevent inadvertent entry of other data. It also eliminates the need to retype standard information on each screen that you use.

After typing the Grant Number in the two fields (do not input the dash in the number), you may begin processing transactions for your grant.

To enter costs for your grant, enter the grant number and press the PF01 key located on the navigation bar on the left side of the screen. This will take you to the Expenditure Reporting (#351) Screen.

#### **EXPENDITURE REPORTING (#351)**

| R<br>R | DCEO<br>HD07DPCA E<br>MSG 016-YOUR REQUEST HAS B                   | GRANTEE REPORTI<br>XPENDITURE REPOR<br>EEN SUCCESSFULLY | NG SYSTEM<br>TING (#351)<br>DISPLAYED |    | 12/30/09<br>14:53:59 |
|--------|--------------------------------------------------------------------|---------------------------------------------------------|---------------------------------------|----|----------------------|
|        | GRANT # GRANTE<br>EXP CODE 1008 DESCRI<br>EXP CODE FOR SPECIFIC IN | e<br>Ption salary and<br>Quiry                          | FRINGE BENEFITS                       |    |                      |
| -      | PREVIOUS PERIODS CUMMULATI                                         | VE TO DATE TOTAL                                        | 30,133.42                             |    |                      |
|        | PREVIOUS MONTH                                                     | NOVEMBER 2009<br>TOTAL TO DATE                          | NEW COSTS<br>TO REPORT                |    |                      |
|        | CURRENT MONTH                                                      | DECEMBER 2009<br>TOTAL TO DATE                          | NEW COSTS<br>TO REPORT                |    |                      |
|        | SUMMARY BUDGET<br>CAT 1008 84,232.00                               | PEND DECREASE                                           | CUM TO DATE TOT<br>30,133.42          |    | BALANCE<br>54,098.58 |
|        | ENTER INQUIRY F'7 PI<br>F1 GO TO EXPEND SUMMARY                    | REVIOUS<br>SCREEN                                       | F8 NEXT<br>F11 MENU                   | E3 | HELP                 |

Expenditure Reporting (#351) Screen: This screen is used to report costs for each expenditure code (budget line) for the grant. Costs attributable to the current month and the previous month may be reported, provided they are within the Beginning and Ending dates of the grant period. One cost category is displayed at a time.

This screen can be accessed from the Expenditure Reporting Cash Request Menu by clicking the <PF01> button located on the navigation bar on the left side of the window.

# NOTE: Costs for a month must be entered into GRS by the 20<sup>th</sup> of the following month. For example, January 2010 costs must be entered into GRS by February 20, 2010.

Steps for entering costs into GRS on this screen:

- Select an Expenditure Code. To reach a specific expenditure code line, the user may either enter the number directly into the field available and click the <ENTER> button, or scroll forward through the authorized expenditure code lines by clicking on the <PF08> button located on the navigation bar on the left side of the window.
- Costs to be reported should be entered on the Previous Month or Current Month field under New Costs to Report. The entry to these lines should correspond with the dates the costs were actually incurred. New costs can be entered multiple times prior to certifying on the Expenditure Summary Screen. The New Costs to Report line for the Previous Month will be available through the 20<sup>th</sup> of the following month.
- o Entry of costs must include the decimal and the cents for all entries, including entries of whole dollar amounts.

#### Note: Costs cannot exceed flexibility in the approved budget lines per the grantee agreement.

- To reduce costs or to adjust an incorrect entry, the user may enter an amount followed by a "-" (minus) sign.
- When entering costs, clicking on the <PF08> button located on the navigation bar on the left side of the window will advance you to the next Expenditure Code line.
- After all costs have been entered, clicking on the <PF01> button transfers the display to the Expenditure Summary (#352) screen for verification of entry and certification of costs.

#### **EXPENDITURE SUMMARY (#352)**

DCEO GRANTEE REPORTING SYSTEM 02/10/10 HD07DPCB EXPENDITURE SUMMARY (#352) 13:17:24 MSG 016-YOUR REQUEST HAS BEEN SUCCESSFULLY DISPLAYED GRANT OPEN GRANT # GRANTEE GRANT CERTIFIED UNCERTIFIED EXPEND CODE BUDGET COSTS COSTS BALANCE 2200 3008 66,295,00 15,888.35 4,068.08 46,338.57 3018 396,533.00 111,800.07 7,288.65 277,444.28 356,106.00 3028 193,814.18 162,291.82 3038 3048 4008 118,946.00 37,647.95 9,368.27 71,929.78 4018 468,791.00 200,451.24 16,823.07 251,516.69 I HEREBY CERTIFY THAT THE TOTAL DOLLAR AMOUNT OF THIS TRANSACTION REFLECTS ACTUAL COSTS INCURRED, AND THAT ALL EXPENDITURES FROM THESE GRANT FUNDS ARE ONLY FOR APPROVED PROJECT ACTIVITIES. PRESS F2 TO CERTIFY COSTS REPORTED. F2 CERTIFY COST REPORTED F7 START OVER F8 FORWARD F4 RETURN TO EXPEND RPT SCRN F5 TRANSFER TO CASH ROST SCRN F11 MENU

Expenditure Summary (#352) Screen: This screen provides a single place to review the approved grant budget, costs reported to date, and allowable remaining costs. This screen allows for the completion of the required cost certification statement, and in the case of Internet automated closeouts, finalize and lock down cost reporting so the closeout process may begin.

This screen can be accessed from the Expenditure Reporting Cash Request Menu by clicking the <PF02> button located on the navigation bar on the left side of the window.

This is the Expenditure Summary #352 Screen showing the costs that were entered into GRS, but have not been certified yet.

Steps for completing the 352 screen:

- All costs that were recently entered on the Expenditure Reporting (#351) screen will appear in the Uncertified Costs Column. These costs should be verified against supporting documentation to ensure data entry accuracy.
- Clicking the <PF08> button located on the navigation bar on the left side of the window will scroll through additional lines if there are too many to display on a single screen.
- Once the costs have been verified for accuracy, they should be certified by clicking on the <PF02> button located on the navigation bar on the left side of the window.
- After costs have been certified, they will immediately appear in the Certified Costs column in total with all previously entered costs. An example of what will appear on the screen when the costs have been certified is on the next page.
- If a cash request needs to be made, click on the <PF05> button located on the navigation bar on the left side of the window to transfer the display to the Cash Request (#353) Screen for entering and certifying current cash requests.

| DCEO<br>HD07DPCB<br>MSC 016-YOUR | GRA<br>EXFE                            | NTEE REPORTING SY<br>NDITURE SUMMARY (                                                                          | STEM<br>#352)                                                    | 12/30<br>14:44 |
|----------------------------------|----------------------------------------|----------------------------------------------------------------------------------------------------|------------------------------------------------------------------|----------------|
|                                  | NEQUEST HAS BEEN .                     | SOCCESSENTEL DISE.                                                                                              | LAYED                                                            | GRANT O        |
| GRANT #                          | GRANTEE                                |                                                                                                    |                                                                  |                |
|                                  | GRANT                                  | CERTIFIED                                                                                                    | INCEPTETED                                                       |                |
| EXPEND CODE                      | BUDGET                                 | COSTS                                                                                                    | CUCRUITEIED                                                      | DELENO         |
| 1008                             | 84,232.00                              | 30 133 42                                                                                                    | COOTO                                                            | BALANCE        |
| 1018                             | 362.527.00                             | 98 493 73                                                                                                    |                                                                  | 54,098.5       |
| 2008                             | 362,287,00                             | 192 506 60                                                                                                    |                                                                  | 204,043.2      |
| 2018                             | 366,142.00                             | 421 277 91                                                                                                    |                                                                  | 169,780.3      |
| 2028                             |                                        | a contraction of the second second second second second second second second second second second second second |                                                                  | 55,135.9       |
| 2038                             |                                        |                                                                                                    |                                                                  |                |
| 2108 -                           | 347,002,00                             | 253 777 34                                                                                                    |                                                                  |                |
| 2118                             | 381,427,00                             | RAS 570 600                                                                                                    | 19-19 - 19-19 - 19-19 - 19-19-19-19-19-19-19-19-19-19-19-19-19-1 | 87,224.6       |
|                                  |                                        | 0-0,014-02                                                                                                    |                                                                  | 32,854.3       |
| I HEREBY CERTI<br>ACTUAL COSTS I | FY THAT THE TOTAL<br>NCURRED, AND THAT | DOLLAR AMOUNT OF<br>ALL EXPENDITURES                                                                            | THIS TRANSACTIC                                                  | N REFLECTS     |
| ONLY FOR APPRC                   | VED PROJECT ACTIV                      | ITIES. PRESS F2                                                                                                 | TO CERTIFY COST                                                  | 'S REPORTED.   |
| F2 CERTIFY COS                   | T REPORTED F7 S                        | TART OVER ES EN                                                                                                 | PMA DD                                                           |                |
| F4 RETURN TO E                   | XPEND RFT SCRN F                       | 5 TRANSFER TO CAS                                                                                               | H ROST SCRN F11                                                  | MENTI          |
|                                  |                                        |                                                                                                    | T NYOT COMM TIL                                                  | TATE INC.      |
|                                  |                                        |                                                                                                    |                                                                  |                |
|                                  |                                        | ×                                                                                                    |                                                                  |                |
|                                  |                                        |                                                                                                    |                                                                  |                |
|                                  |                                        |                                                                                                    |                                                                  |                |
|                                  |                                        |                                                                                                    |                                                                  |                |

PF01 PF02 PF03 PF04 PF05 PF06 PF07 PF08 PF09. PF10 PF11 PF12 PF13-PF14 -PF15 PF16 PF17

PF18 PF19 PF20 PF21

PF22

PF23 PF24 This is the Expenditure Summary #352 Screen showing the costs after they have been certified.

## CASH REQUEST (#353)

DCEO GRANTEE REPORTING SYSTEM 12/30/09 HD07DPCC CASH REQUEST (#353) 15:01:40 MSG 016-YOUR REQUEST HAS BEEN SUCCESSFULLY DISPLAYED PLEASE ENTER NEW GRANT NUMBER TO BE PROCESSED LOAN DESIGNATOR GRANT # GRANTEE LOAN DESIGNATOR BORROWER CUMULATIVE OBLIGATION 4,467,602.00 RESERVE PREVIOUS CASH REQUESTED 3,572,210.32 OBLIGATION BALANCE 895,391.68 3,585,932.74 CERTIFIED COSTS TO DATE CASH AVAILABLE TO REQUEST 895,391.68 PENDING REQUEST # DATE AMT PLEASE ENTER THE FOLLOWING YOUR CASH REQUEST CURRENT CASH ON HAND I CERTIFY THAT ANY CASH ON HAND IS NECESSARY TO MEET IMMEDIATE CASH NEEDS. PRESS F2 TO CERTIFY/PROCESS CASH REQUEST. F2 CERTIFY/PROCESS CASH REQUEST F6 VOID PENDING REQUEST F4 GO TO EXP REPORTING F5 GO TO EXP CERTIFICATION F11 MEND

Cash Requests (#353) Screen: This screen is utilized to request cash. Costs reported should be equal to or greater than the total of all previous and current cash requests.

This screen can be accessed from the Expenditure Reporting Cash Request Menu by clicking the <PF03> button located on the navigation bar on the left side of the window.

Steps for entering Cash Requests on the 353 screen:

ENTER

CLEAR

PF01

PF02

**PF03** 

**PF04** 

PF05

**PF06** 

**PF07** 

PF08 PF09 PF10

PF11

**PF12** 

**PF13** 

**PF14** 

**PF15** 

**PF16** 

**PF17** 

**PF18** 

PF19 PF20 PF21

**PF22** 

PF23 PF24

- Verify the line entitled "Cash Available To Request."
- Enter the amount of cash to be requested on the line entitled "Your Cash Request."

# NOTE: Amounts entered must include the decimal and the cents for all entries, including whole dollar amounts.

- o Enter the amount of any cash on hand on the line entitled "Current Cash on Hand."
- Certify the current cash request by clicking on the <PF02> button located on the navigation bar on the left side of the window. At the time this cash request is certified, it will immediately appear on the "Pending Request" line. Note: A grant may only have one cash request in process at a time.
- A request amount appearing on the "Pending Request" line may be VOIDED until it is processed by DCEO. Clicking the <PF06> button located on the navigation bar on the left side of the window will VOID a request.
- A specific grant number can be selected on this screen for cash requests. The grant number would need to be entered in the boxes at the top of the screen and click the <ENTER> button located on the navigation bar on the left side of the window.
- Clicking the <PF11> button located on the navigation bar on the left side of the window will return the user to the Expenditure Reporting Cash Request Menu.

#### CASH REQUEST TRACKING (#354)

14:42:08 Saturday, April 17, 2010

ENTER CLEAR **PF01 PF02 PF03 PF04 PF05 PF06 PF07 PF08 PF09** PF10 PF11 **PF12 PF13 PF14 PF15 PF16 PF17 PF18 PF19 PF20** PF21 **PF22 PF23** PF24

| DCEO<br>HD07D   | PCD                                   | CAS                         | GRANTEE REPORTI<br>SH REQUEST TRAC | NG SYSTEM<br>KING (#354 | )                               | 04/17/1<br>14:41:1 |
|-----------------|---------------------------------------|-----------------------------|------------------------------------|-------------------------|---------------------------------|--------------------|
| TRANSI<br>GRANT | FER:                                  | GRANTEE                     |                                    |                         |                                 | DESIG              |
| GRANT<br>RQST   | AMOUNT<br>REQUEST                     |                             | VOUCHERED<br>REQUEST               | DCEO                    | BAL<br>VOUCHER                  | VOUCHER            |
|                 |                                       |                             | ······                             |                         |                                 |                    |
|                 |                                       |                             |                                    | ·····                   |                                 |                    |
|                 | · · · · · · · · · · · · · · · · · · · |                             |                                    |                         |                                 |                    |
|                 |                                       |                             |                                    |                         |                                 |                    |
| ENTER<br>F8     | INQUIRY<br>FORWARD                    | <b>F1</b> S<br><b>F10</b> M | EE VCHR PAYMEN]<br>ENU             | DETAIL                  | <b>F7</b> PRE<br><b>F11</b> TRA | EVIOUS<br>ANSFER   |

Cash Request Tracking (#354) Screen: This screen provides the status of all cash requests made for a grant.

This screen can be accessed from the Expenditure Reporting Cash Request Menu by clicking the <PF04> button located on the navigation bar on the left side of the window.

Steps for inquiry on the 354 screen:

- Type the grant number and click on the <ENTER> button located on the navigation bar on the left side of the window to inquire. An example of what will appear on the screen after clicking the <ENTER> button is on the next page.
- Clicking the <PF08> button located on the navigation bar on the left side of the window will scroll through additional lines if there are too many to display on a single screen.
  - Clicking the <PF01> button located on the navigation bar on the left side of the window will provide additional information about payment requests and vouchers. This detail will provide a warrant number or EFT number, if the payment has been issued by the Office of the Comptroller. An example of what will appear on this screen is on page
  - Clicking on the <PF10> button located on the navigation bar on the left side of the window returns the user to the Expenditure Reporting Cash Request Menu.

| DCEO<br>HD07DE<br>MSG 01 | CD<br>6-YOUR RE | GRANTEE REPORTING SYSTEM<br>CASH REQUEST TRACKING (#354)<br>YOUR REQUEST HAS BEEN SUCCESSFULLY DISPLAYED |                |            |          |          | 12/30/09<br>15:08:34 |  |  |
|--------------------------|-----------------|----------------------------------------------------------------------------------------------------|----------------|------------|----------|----------|----------------------|--|--|
| TRANSE                   | 'ER:            |                                                                                                    |                |            |          |          |                      |  |  |
| GRANT                    | #ГГГ            | GRANI                                                                                                    | EE             |            |          |          | DESIG                |  |  |
| GRANT                    | AMOUNT 4        | ,467,602.00                                                                                              |                |            |          |          |                      |  |  |
| ROST                     | REQUEST         |                                                                                                    | REQUEST        | DCEO       | VOUCHER  | VOUCHER  |                      |  |  |
| NBR                      | DATE            | STATUS                                                                                                   | AMOUNT         | APRVD DATE | NUMBER   | DATE     |                      |  |  |
| 0012                     | 12-18-09        | VOUCHERED                                                                                                | 181,193.59     | 12-21-09   | G0004456 | 12-22-09 | 5                    |  |  |
| 0011                     | 11-17-09        | VOUCHERED                                                                                                | 5,817.09       | 11-19-09   | G0003253 | 11-20-09 | ł                    |  |  |
| 0010                     | 07-21-09        | VOUCHERED                                                                                                | 12,775.00      | 07-23-09   | G0008033 | 07-24-09 | ł                    |  |  |
| 0009                     | 04-14-09        | VOUCHERED                                                                                                | 283,657.28     | 04-16-09   | G0004999 | 04-17-09 | 1                    |  |  |
| 0008                     | 03-18-09        | VOUCHERED                                                                                                | 354,959.65     | 03-19-09   | G0004174 | 03-20-09 | •                    |  |  |
| 0007                     | 02-14-09        | VOUCHERED                                                                                                | 378,667.23     | 02-19-09   | G0003608 | 02-20-09 | 1                    |  |  |
| 0006                     | 01-20-09        | VOUCHERED                                                                                                | 608,182.14     | 01-23-09   | G0003062 | 01-23-09 | l.                   |  |  |
| 0005                     | 12-10-08        | VOUCHERED                                                                                                | 277,673.76     | 12-11-08   | G0002337 | 12-12-08 |                      |  |  |
| 0004                     | 11-10-08        | VOUCHERED                                                                                                | 339,768.05     | 11-13-08   | G0001781 | 11-14-08 |                      |  |  |
| 0003                     | 10-15-08        | VOUCHERED                                                                                                | 167,638.63     | 10-16-08   | G0001214 | 10-17-08 |                      |  |  |
| 0002                     | 10-01-08        | VOUCHERED                                                                                                | 333,813.68     | 10-02-08   | G0001043 | 10-03-08 |                      |  |  |
| 0001                     | 09-05-08        | VOUCHERED                                                                                                | 628,064.22     | 80-80-00   | G0000694 | 09-09-08 |                      |  |  |
|                          |                 | REQ TOT                                                                                                  | 3,572,210.32   |            |          |          |                      |  |  |
| ENTER                    | INQUIRY         | F1 S                                                                                                    | EE VCHR PAYMEN | T DETAIL   | F7 PRE   | VIOUS    |                      |  |  |
| F8                       | FORWARD         | F10 M                                                                                                    | ENU            |            | F11 TRA  | NSFER    |                      |  |  |

ENTER CLEAR PF01 PF02 PF03 PF04 PF05 PF06 PF07 PF08 PF09 PE10 PF11 PF12 PF13 PF14 PF15-PF16 PF17 PF18 PF19 PF20 PF21 PF22

PF23 PF24 This is the Cash Request Tracking #354 Screen showing an inquiry of cash requests for a grant.

.

### **DIRECT DEPOSIT INQUIRY (#293)**

| ENTER<br>CLEAR       | DCEO<br>HD07EP03   | ł                                                                                                    | ELECTRONIC DE<br>DIRECT DEPC | POSIT OF CA<br>SIT INQUIRY | SH SYSTER<br>(#293)                   | M        | 12/<br>15: | 30/09<br>12:23                               |     |
|----------------------|--------------------|----------------------------------------------------------------------------------------------------|------------------------------|----------------------------|---------------------------------------|----------|------------|----------------------------------------------|-----|
| PF01<br>PF02         | TRANSFER           | TO SCREE                                                                                                    | N                            |                            |                                       |          |            |                                              |     |
| PF03                 | GRANT NO           |                                                                                                    | BANK ACCO                    | DUNT NO                    |                                       | FEIN     |            | ſ.                                           | ·   |
| PF05                 | WARRANT<br>GRANTEE | NAME                                                                                                    | DATES: FROM                  |                            |                                       | THRU     |            |                                              | ETD |
| PF06<br>PF07<br>PF08 | VOUCHER<br>DATE    | DATE<br>ISSUED                                                                                                    | BANK ACCOUNT NO              | WARRANT                    | ELDEP<br>TRACE                        | GRANT NO | Амолл      | থন                                           |     |
| PF09                 |                    | Alternational of a graph and the United States of the States of the Stat |                              |                            |                                       |          |            |                                              |     |
| 7F10<br>2F11         |                    |                                                                                                    |                              |                            | · · · · · · · · · · · · · · · · · · · |          |            | 1991 (Marina Salara)<br>1991 (Marina Salara) |     |
| F12                  |                    |                                                                                                    |                              |                            |                                       |          |            |                                              |     |
| F14                  |                    |                                                                                                    |                              |                            |                                       |          |            | 10-10-10 Honore Hang                         | 4   |
| F15<br>F16           |                    |                                                                                                    |                              |                            |                                       |          |            |                                              |     |
| F17<br>F18.          | ENTER INQ          | UIRY F5                                                                                                    | CLEAR F8 FWD F               | 9 HELP F11                 | TRANSFER                              | F6 MENU  |            |                                              |     |

Direct Deposit Inquiry (#293) Screen: This screen provides detailed data regarding deposits. It can display information such as dates, warrant numbers, EFT (Electronic Fund Transfer) trace numbers, and individual grant numbers depending on the type of inquiry.

This screen can be accessed from the Expenditure Reporting Cash Request Menu by clicking the <PF05> button located on the navigation bar on the left side of the window.

Steps for inquiry on the 293 screen:

- Type the grant number and click on the <ENTER> button located on the navigation bar on the left side of 0 the window. An example of what will appear on the screen after clicking on the <ENTER> key is on the next page.
- Clicking the <PF08> button located on the navigation bar on the left side of the window will scroll through 0 additional lines if there are too many to display on a single screen.
- Other inquiries may be displayed depending on the information input for inquiry on this screen. Additional 0 information can include dates, warrant numbers, FEINs, and EFT or warrant types. For security reasons, bank account number inquiries are not displayed or available for selection.
- Clicking the <PF06> button located on the navigation bar on the left side of the window returns the user to 0 the Expenditure Reporting Cash Request Menu.

CLEA PF01 PF02 **PF03** 

| na anna Anna ann an an 1 | DCEO                 | ELECTRONIC DEPO                        | SIT OF CASE              | H SYSTEM          |           | 02/24/1    |
|--------------------------|----------------------|----------------------------------------|--------------------------|-------------------|-----------|------------|
| ENTER                    | HD07EP03             | DIRECT DEPOSI                          | T INQUIRI<br>SSFUILTY DI | (#293)<br>SDIAVED |           | 10.20.0    |
| CLEAR                    | TRANSFER TO SCREET   | v 371                                  | SSFOLLI: DI              |                   |           |            |
| PF01                     | 110101101.10.000.000 |                                        |                          |                   |           |            |
| PF02                     | GRANT NO             | BANK ACCOUNT NO                        |                          |                   | FEIN      | 770        |
| PF03                     | WARRANT              | DATES: FROM                            | ·                        | THRU              |           | ETD WAR    |
| PF04                     | GRANTEE NAME         |                                        |                          |                   |           |            |
| PF05                     | VOUCHER DATE         |                                        |                          | ELDEP             |           |            |
| PF06                     | DATE ISSUED          | BANK ACCOUNT NO                        | WARRANT                  | TRACE             | GRANT NO  | AMOUNT     |
| PF07                     | 07/07/09 07/08/09    |                                        | AT0000000                |                   |           | 113,000.00 |
| PE08                     |                      |                                        |                          | TOTAL             | DEPOSIT   | 113,000.00 |
| PEOO                     | 06/30/09 07/01/09    |                                        | AT0000000                |                   |           | 142,000.00 |
|                          | <u></u>              |                                        | 70000000                 | TOTAL             | DEPOSIT   | 142,000.00 |
|                          | 06/23/09 06/25/09    |                                        | A1000000                 |                   | DEDOCTO   | 100,000.00 |
| PF11                     | 06/16/00 06/17/09    | ha ha ha ha ha ha ha ha ha ha ha ha ha | <u> </u>                 | TOTAL             | DEPOSII   | 53,000.00  |
| PF12                     | 06/16/09 06/17/09    |                                        | A10000000                | TOTAL             | DEPOSIT   | 53,000.00  |
| PF13                     | 05/26/09 05/27/09    |                                        | AT0000000                |                   |           | 85,000.00  |
| PF14                     | 00,20,00 00,00       |                                        |                          | TOTAL             | DEPOSIT   | 85,000.00  |
| PF15                     | 05/19/09 05/20/09    |                                        | AT0000000                |                   |           | 10,000.00  |
| PF16                     |                      |                                        |                          |                   |           |            |
| PF17                     | ENTER INQUIRY F5     | CLEAR F8 FWD F9                        | HELP F11                 | TRANSFE           | R F6 MENU | )          |
| PF18                     |                      |                                        |                          |                   |           |            |
| PE19                     |                      |                                        |                          |                   |           |            |
|                          |                      |                                        |                          |                   |           |            |

This is the Direct Deposit Inquiry #293 Screen showing an inquiry of deposits for a grant.

PF20 PF21 PF22

PF23 PF24

#### SUB GRANTEE COST LEDGER SUMMARY (#362)

| ENTER<br>CLEAR<br>PE01 | DCEO<br>HD07GPA2        | GRANTEE REPORTING SYSTEM -<br>SUB GRANTEE COST LEDGER SUMMARY(#362) | 12/30/09<br>15:16:25 |
|------------------------|-------------------------|---------------------------------------------------------------------|----------------------|
| PF02<br>PF03<br>PF04   | TRANSFER TO SCREEN      | PRINTER                                                             |                      |
| PF05<br>PF06           | COSTS REPORTED FROM     | THRU VIEW MA                                                        | ATCH) CASH INKIND B  |
| PF07<br>PF08           | EXP<br>CODE DESCRIPTION | BUDGET COSTS                                                        | BALANCE              |
| PF09<br>PF10           |                         |                                                                     |                      |
| PF11<br>PF12<br>PF13   |                         |                                                                     |                      |
| PF14<br>PF15           |                         |                                                                     |                      |
| PF16<br>PF17           |                         |                                                                     |                      |
| PF18<br>PF19           | ENTER INQUIRY F2 NEX    | T GRANT F7 PREVIOUS F8 NEXT F11 TRANSFER                            | F5 PRINT F6 MENU     |
| PF20<br>PF21           |                         |                                                                     |                      |
| PF22<br>PF23           |                         |                                                                     |                      |

Sub Grantee Cost Ledger Summary (#362) Screen: This screen provides the same basic information as the Cost Summary (#352) Screen, but the costs are shown in total whether they have been certified or not. This screen allows for date parameters to be entered for customized inquiry.

This screen can be accessed from the Expenditure Reporting Cash Request Menu by clicking the <PF06> button located on the navigation bar on the left side of the window.

Steps for inquiry on the 362 screen:

- Type the grant number and click on the <ENTER> button located on the navigation bar on the left side of the window.
- Clicking the <PF08> button located on the navigation bar on the left side of the window will scroll through additional lines if there are too many to display on a single screen.
- Other inquiries may be displayed depending on the information input for inquiry on this screen. Additional information can include a date range of costs reported.
- Clicking the <PF06> button located on the navigation bar on the left side of the window returns the user to the Expenditure Reporting Cash Request Menu.

| ENTER | DCEO  |                            | GRAN                                   | TEE REPORTING S       | YSTEM           | 02/25/10        |
|-------|-------|----------------------------|----------------------------------------|-----------------------|-----------------|-----------------|
| CLEAR | HD070 | GPAZ<br>N14-THERE ARE NO M | SUB GRANTEE                            | TO BE VIEWED E        | MMARY (#362)    | 08:22:36        |
| PF01  | TRAN  | SFER TO SCREEN 372         | PRINTER                                | JT2                   |                 | •               |
| PF02  | FFY . | PROGRAM                    |                                        |                       |                 |                 |
| PF03  | GRAN  |                            |                                        |                       |                 |                 |
| PF04  | COST  | S REPORTED FROM            | THRU                                   | VIEW                  | MATCH) CASH _   | INKIND _ BOTH _ |
| PE05  | EXP   |                            |                                        |                       |                 |                 |
| PF06  | CODE  | DESCRIPTION                |                                        | BUDGET                | COSTS           | BALANCE         |
| PF07  | 1007  | ADMINISTRATION             |                                        | 234,598.00            | 234,129.97      | 468.03          |
| PF08  | 2007  | TRAVEL                     |                                        | 6,000.00              | 2,893.39        | 3,106.61        |
| PF09  | 3007  | SUPPLIES/OTHER             |                                        | 74,209.00             | 71,202.70       | 3,006.30        |
| PF10  | 5007  | CONTRACTUAL                |                                        | 82,513.00             | 80,344.00       | 2,169.00        |
| PF11  |       | GRAND TOTAL                |                                        | 397,320.00            | 388,570.06      | 8,749.94        |
| PF12  |       |                            |                                        |                       |                 |                 |
| PF13  |       |                            | ······································ |                       |                 |                 |
| PF14  |       | ·····                      |                                        |                       |                 |                 |
| PF15  |       |                            |                                        |                       |                 |                 |
| PF16  |       |                            |                                        |                       |                 |                 |
| PF17  | ENTER | R INQUIRY F2 NEXT (        | GRANT <b>F7</b> PRE                    | EVIOUS <b>F8</b> NEXT | F11 TRANSFER F5 | PRINT F6 MENU   |

PF01 PF02 PF03 PF04 PF05 PF06 PF07 PF08 PF09 PF10 PF11 PF12 PF13 PF14 PF15 PF16 PF17

PF18 PF19 PF20 PF21 PF22 PF23

PF24

This is the Sub-Grantee Cost Ledger Summary #362 Screen showing an inquiry for a grant.

## SUB GRANTEE BUDGET/COSTS LEDGER DETAIL (#364)

| ENTER                 | DCEO<br>HD07GPA4   | GRANTEE REI<br>SUB GRANTEE BUDGET/CC | PORTING SYSTEM<br>DSTS LEDGER DETAIL (#364) | 12/31/09<br>09:11:07 |
|-----------------------|--------------------|--------------------------------------|---------------------------------------------|----------------------|
| CLEAR<br>PF01<br>PF02 | TRANSFER TO SCREEN |                                      |                                             |                      |
| PF03<br>PF04          | VIEW BUDGET) ALL   | ESTABLISHMENT                        | MOD PERIOD                                  |                      |
| PF05<br>PF06<br>PF07  | EXP -NEW-          | ESTRICT TO EXP CODE                  | MATCH) CASH                                 |                      |
| PF08<br>PF09          | SEL CODE MO YR DES |                                      | <u> </u>                                    |                      |
| PF10<br>PF11<br>PF12  |                    |                                      |                                             |                      |
| PF13<br>PF14          |                    |                                      |                                             |                      |
| PF15<br>PF16<br>PF17  |                    |                                      |                                             |                      |
| PF18<br>PF19          |                    |                                      |                                             |                      |
| PF20<br>PF21<br>PF22  |                    |                                      |                                             |                      |
| PF23                  | ENTER INQUIRY F    | Z UPDATE F6 MENU                     | F/ PREVIOUS F8 NEXT                         | FII TRANSFER         |

Sub Grantee Budget/Costs Ledger Detail (#364) Screen: This screen provides the complete detail of all transactions on an individual grant. The screen utilizes various parameters to customize the inquiry to either budget or costs and then has the ability to handle date ranges and limits to an individual cost category. All transactions, including any adjustments, are extracted for display according to the input parameters.

This screen can be accessed from the Expenditure Reporting Cash Request Menu by clicking the <PF07> button located on the navigation bar on the left side of the window.

Steps for inquiry on the 364 screen:

PF24

- Type the grant number, select BUDGET or COSTS by placing an "X" in the box, then click on the 0 <ENTER> button located on the navigation bar on the left side of the window to inquire. An example of what will appear on the screen after clicking on the <ENTER> button is on the next page.
- Clicking the <PF08> button located on the navigation bar on the left side of the window will scroll through 0 additional lines if there are too many to display on a single screen.
- Other inquiries may be displayed depending on the information input for inquiry on this screen. The 0 BUDGET view can be limited by marking either the Establishment or Modification indicator, and by entering a date range. The COSTS view can be limited by entering a reporting period, or by entering a range of dates that the information was actually input into GRS. Both views can be restricted to a specific Expenditure Code.
- Clicking the <PF06> button located on the navigation bar on the left side of the window returns the user to the Expenditure Reporting Cash Request Menu.

| DCEO G                        | RANTEE REPORTING  | SYSTEM           | 02/24/10              |
|-------------------------------|-------------------|------------------|-----------------------|
| HD07GPA4 SUB GRANTEE          | BUDGET/COSTS LEI  | OGER DETAIL (#3) | 64) 15:31:15          |
| MSG 016-YOUR REQUEST HAS BEEN | SUCCESSFULLY DISP | PLAYED           |                       |
| TRANSFER TO SCREEN 362        |                   |                  |                       |
| GRANT -                       |                   |                  |                       |
| VIEW BUDGET) ALL ESTABLISHM   | ENT MOD PE        | ERIOD            |                       |
| VIEW COSTS) ALL X PERIOD      | EN                | ITERED ON        |                       |
| RESTRICT TO E                 | XP CODE MA        | ATCH) CASH       | NKIND BOTH            |
| EXP -NEW-                     | REPORT            | DATE             |                       |
| SEL CODE MO YR DESCRIPTION    | PERIOD            | ENTERED          | COSTS                 |
|                               |                   |                  |                       |
| 2008 YOUTH-I/S SALAR          | Y AND 09/30/2009  | 0 10/19/2009     | 1,681.96              |
| 2008 YOUTH-I/S SALAR          | Y AND 10/30/2009  | ) 11/13/2009     | 2,302.61              |
| 2008 YOUTH-I/S SALAR          | Y AND 11/30/2009  | ) 12/15/2009     | 1,165.95              |
| 2008 YOUTH-I/S SALAR          | Y AND 12/30/2009  | 01/15/2010       | 1,209.90              |
| 2008 YOUTH-I/S SALAR          | Y AND 01/30/2010  | 02/10/2010       | 1,479.68              |
|                               |                   | TOTAL 2008       | 7,840.10              |
| 2018 YOUTH-I/S OTHER          | PROG 09/30/2009   | 10/09/2009       | 339.43                |
| 2018 YOUTH-I/S OTHER          | PROG 09/30/2009   | 10/09/2009       | 28,116.86             |
| 2018 YOUTH-I/S OTHER          | PROG 09/30/2009   | 10/19/2009       | 12,601.61             |
| 2018 YOUTH-I/S OTHER          | PROG 09/30/2009   | 10/19/2009       | 2,480.37              |
| 2018 YOUTH-I/S OTHER          | PROG 10/30/2009   | 11/13/2009       | 2,498.50              |
|                               |                   |                  |                       |
| ENTER INQUIRY F2 UPDATE       | F6 MENU F7 PR     | EVIOUS F8 NEX    | T <b>F11</b> TRANSFER |

ENTER CLEAR PF01 PF02 PF03 P'F04 PF05 PF06 PF07 PF08 PF09 PF10 PF11 PF12 PF13 PF14 PF15 PF16 PF17 PF18 PF19 PF20 PF21 PF22 PF23

PF24

This is the Sub-Grantee Budget/Costs Ledger Detail #364 Screen showing an inquiry of costs for a grant.

# MISC RECEIPTS/DISBURSEMENTS SUMMARY (#371)

| DCEO<br>HD07DPBB                       | ACCOUNTING MANAGEMENT INFORMATION SYSTEM<br>MISC/RECEIFTS DISBURSEMENT SUMMARY (#371 | 4 12/31/<br>L) 09:16: |
|----------------------------------------|--------------------------------------------------------------------------------------|-----------------------|
| GRANT NO.:<br>GRANTEE NAME:            | TRANSFER TO SCREEN:                                                                  |                       |
| CUMULATIVE BAI                         | : RECEIPTS DISBURSEMENTS BALANCE                                                     | 2                     |
| PGM INCOME<br>FGM INTERESI<br>STAND IN |                                                                                      |                       |
| CURRENT TRANSA<br>PGM INCOME           | CTION:                                                                               |                       |
| PGM INTEREST<br>STAND IN               |                                                                                      |                       |
| MONTH Y                                | EAR DESC                                                                             |                       |
| ENTER INQUIRY                          | F2 CHANGE F9 HELP F10 MENU                                                           | F11 TRANSFER          |

Misc Receipts/Disbursement Summary (#371) Screen: This screen is utilized to input program income and program interest amounts as earned during the grant period.

This screen can be accessed from the Expenditure Reporting Cash Request Menu by clicking the <PF08> button located on the navigation bar on the left side of the window.

Steps for input on screen 371:

- Type the grant number and click on the <ENTER> button located on the navigation bar on the left side of the window to inquire.
- Enter any Program Income and Program Interest amounts on the appropriate lines. Both the receipt and expenditure of these revenues must be recorded prior to proper closeout of the grant.
- The month and year of the individual entries can be input with a short description.
- Clicking the <PF10> button located on the navigation bar on the left side of the window returns the user to the Expenditure Reporting Cash Request Menu.

ENTER CLEAR **PF01** PF02, PF03 PF04 PF05 **PF06 PF07 PF08** PF09 PE10 PF11 **PF12 PF13** PF14 PF15 **PF16** PF17 PF18 **PF19** PF20 PF2·1 **PF22 PE23** PF24

| ENTER                | DCEO<br>HD07DPBB<br><b>MSG 016-YOUR REQI</b> | ACCOUNTING M<br>MISC/RECEIPTS<br>JEST HAS BEEN S | ANAGEMENT INFORMAT<br>DISBURSEMENT SUMM<br>UCCESSFULLY DISPLA<br>SEEP TO SCREEN: 36 | ION SYSTEM<br>ARY (#371)<br><b>YED</b><br>4 | 02/24/10<br>15:32:12 |
|----------------------|----------------------------------------------|--------------------------------------------------|-------------------------------------------------------------------------------------|---------------------------------------------|----------------------|
| PF01<br>PF02<br>PF03 | GRANT NO.:<br>GRANTEE NAME:                  | -                                                | SUB GRAN                                                                            | T ID A                                      |                      |
| PF04<br>PF05         | CUMULATIVE BAL:                              | RECEIPTS                                         | DISBURSEMENTS                                                                       | BALANCE                                     |                      |
| PF06<br>PF07<br>PF08 | PGM INCOME<br>PGM INTEREST<br>STAND IN       | 1,103.19<br>193.73                               | 1,006.11<br>192.38<br>.00                                                           | 97.08<br>1.35                               |                      |
| PF09<br>PF10         | CURRENT TRANSACTI<br>PGM INCOME              | ION:                                             |                                                                                     |                                             |                      |
| PF11<br>PF12         | PGM INTEREST                                 |                                                  |                                                                                     |                                             |                      |
| PF14<br>PF15         | MONTH YEAR                                   | DESC                                             |                                                                                     |                                             |                      |
| PF16<br>PF17         | ENTER INQUIRY                                | F2 CHANGE                                        | F9 HELP F10                                                                         | MENU <b>F11</b>                             | L TRANSFER           |

> PF18 PF19 PF20 PF21

PF22 PF23 PF24 This is the Misc/Receipts Disbursement Summary #371 Screen showing an inquiry for a grant.

### SUB GRANTEE PERCENTAGE OBLIGATION TABLE (#377)

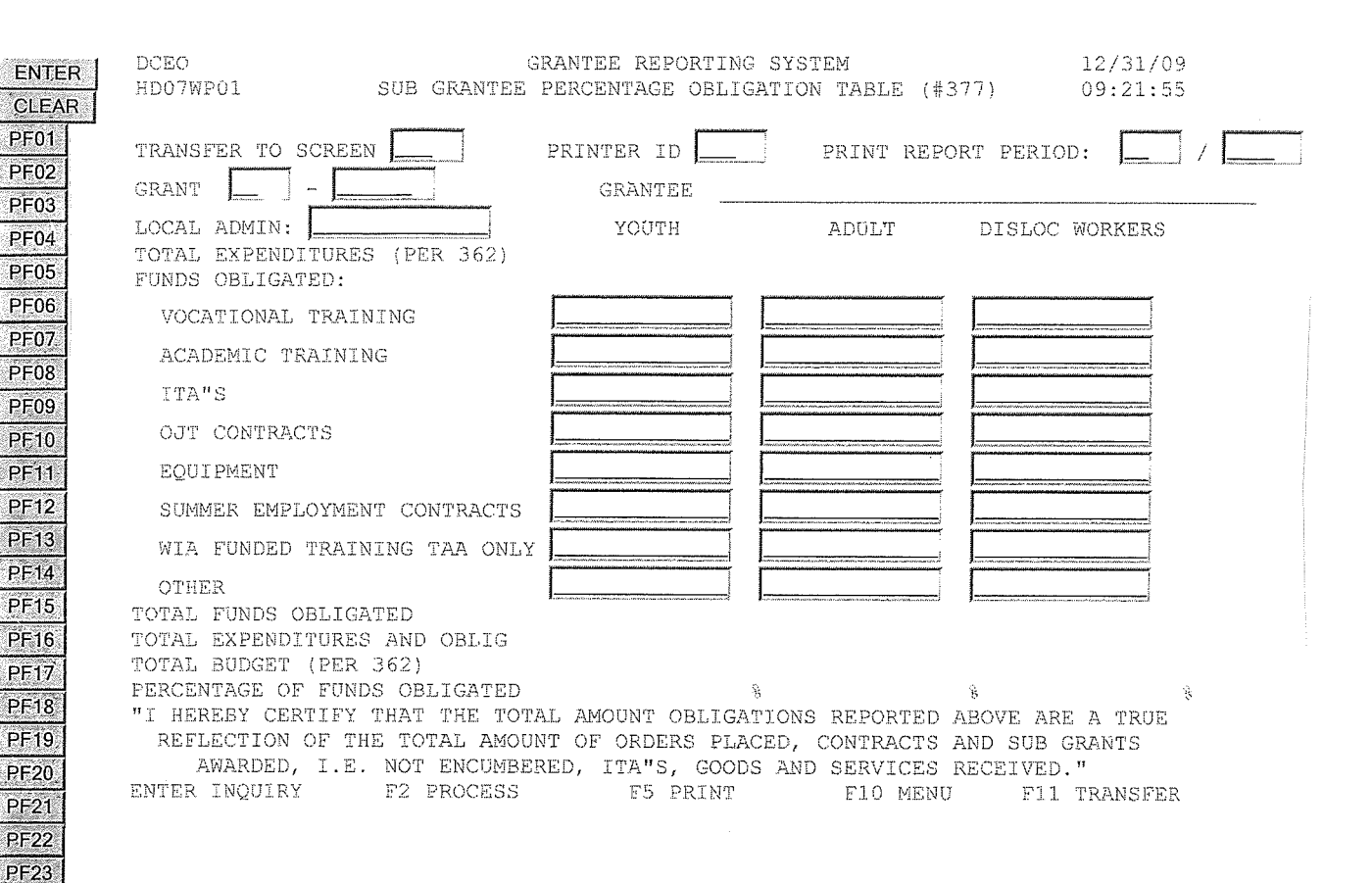

Sub Grantee Percentage Obligation Table (#377) Screen: This screen provides the detail of obligations reported by grantees.

This screen can be accessed from the Expenditure Reporting Cash Request Menu by clicking the <PF10> button located on the navigation bar on the left side of the window.

Steps for input on the 377 screen:

PF24

- Type the grant number and click on the <ENTER> button located on the navigation bar on the left side of the window to inquire.
- Enter ay obligations for the Adult, Dislocated Worker and Youth funding streams for each of the categories.
- Click the <PF02> button located on the navigation bar on the left side of the window to process the transactions to GRS.
- Clicking the <PF10> button located on the navigation bar on the left side of the window returns the user to the Expenditure Reporting Cash Request Menu.

| -     | DCEO GRA                         | ANTEE REPORTING  | SYSTEM            | 02/25/10       |
|-------|----------------------------------|------------------|-------------------|----------------|
| ENTER | HD07WP01 SUB GRANTEE PH          | ERCENTAGE OBLIG  | ATION TABLE (#37] | 7) 15:34:26    |
| CLEAR | MSG 016-YOUR REQUEST HAS BEEN SU | JCCESSFULLY DISI | PLAYED            | ,              |
| PF01  | TRANSFER TO SCREEN 504 PRIN      | NTER ID JT2      | PRINT REPORT PERI | IOD: /         |
| PE02  | GRANT – GF                       | RANTEE           |                   |                |
|       | LOCAL ADMIN: .00                 | YOUTH            | ADULT             | DISLOC WORKERS |
| Prus  | TOTAL EXPENDITURES (PER 362)     | 662,933.28       | 477,087.57        | 407,975.92     |
| PF04  | FUNDS OBLIGATED:                 |                  |                   |                |
| PF05  | VOCATIONAL TRAINING              | .00              | .00               | .00            |
| PF06  | ACADEMIC TRAINING                | .00              | 809.00            | 2,711.00       |
| PF07  | ITA"S                            | .00              | 18,099.00         | 53,748.00      |
| DEOR  | OJT CONTRACTS                    | .00              | 13,554.00         | .00            |
|       | EQUIPMENT                        | .00              | .00               | .00            |
| PF09  | SUMMER EMPLOYMENT CONTRACTS      | .00              | .00               | .00            |
| PF10  | WIA FUNDED TRAINING TAA ONLY     | .00              | .00               | .00            |
| PF11  | OTHER                            | 389,433.89       | 10,134.00         | 375,900.48     |
| PF12  | TOTAL FUNDS OBLIGATED            | 389,433.89       | 42,596.00         | 432,359.48     |
| PF13  | TOTAL EXPENDITURES AND OBLIG     | 1,052,367.17     | 519,683.57        | 840,335.40     |
| DE14  | TOTAL BUDGET (PER 362)           | 1,370,444.00     | 1,314,844.00      | 1,922,688.00   |
| F1-14 | PERCENTAGE OF FUNDS OBLIGATED    | 76.79 %          | 39.52 %           | 43.70 %        |
| PF15  | "I HEREBY CERTIFY THAT THE TOTAL | AMOUNT OBLIGAT   | IONS REPORTED AB  | OVE ARE A TRUE |
| PF16  | REFLECTION OF THE TOTAL AMOUNT   | OF ORDERS PLAC   | ED, CONTRACTS AN  | D SUB GRANTS   |
| PF17  | AWARDED, I.E. NOT ENCUMBERE      | D, ITA"S, GOODS  | S AND SERVICES RE | CEIVED."       |
| PF18  | ENTER INQUIRY F2 PROCESS         | F5 PRINT         | F10 MENU          | F11 TRANSFER   |
| PF19  |                                  |                  |                   |                |
| DE20  |                                  |                  |                   |                |
|       |                                  |                  |                   |                |
| PF21  |                                  |                  |                   |                |
| -PF22 |                                  |                  |                   |                |
| PF23  |                                  |                  |                   |                |

This is the Sub-Grantee Percentage Obligation Table #377 Screen showing an inquiry for a grant.

PF24

6¢

## **GRANT CLOSEOUT INSTRUCTIONS**

Approximately two weeks prior to the end date of the grant agreement, an email will be sent to the Closeout Coordinator listed on the grant with instructions to start the closeout process for the grant.

Once the final costs and cash requests have been entered, a second email will be sent with a link to access the closeout system for DCEO. The log in screen is shown below.

| http://neonwebh.cmcf.state.il.us:8080/dceo/closeout/grntmenu - Micros                                                                                                    | oft Internet Explorer provided by DEEC                                                                              |  |  |  |
|----------------------------------------------------------------------------------------------------|----------------------------------------------------------------------------------------------------|--|--|--|
| File Edit View Favorites Tools Help                                                                                                    |                                                                                                    |  |  |  |
| Address bitter // account of the time cool in a line of the time cool in a line of the tin a line of the time cool in a line of t |                                                                                                    |  |  |  |
| Actions (cosedut) (neonwear), cmc, scate in ustable) aceo (closedut) gritmenu                                                                                                    | r Co Links ≫                                                                                                    |  |  |  |
| DECUT HINDE DECUT WOW                                                                                                    | Department of Commerce and Economic Opportunity                                                                     |  |  |  |
| ATOMI-ILKL. KIUMT NUW.                                                                                                    | Rod R. Blagojevich, Governor<br>Jack Lavin, Director                                                                |  |  |  |
| Department of Comm                                                                                                    | nerce and Economic Opportunity                                                                                      |  |  |  |
| Grant                                                                                                    | Closeout Access                                                                                                    |  |  |  |
| Please enter the Gr                                                                                                    | rant Number that you are authorized to view:                                                                        |  |  |  |
| (Enter y                                                                                                    | our grant number without a dash)                                                                                    |  |  |  |
|                                                                                                    |                                                                                                    |  |  |  |
| PI                                                                                                    | ease enter your password;                                                                                           |  |  |  |
|                                                                                                    |                                                                                                    |  |  |  |
|                                                                                                    | RequestAuthorization                                                                                                |  |  |  |
|                                                                                                    |                                                                                                    |  |  |  |
| If you have trouble getting access, please r<br>your pro                                                                                                    | refer to your e-mail notification for instructions or you may call your<br>gram accountant for assistance           |  |  |  |
| <u>Click on this link to view the instructions for the standard grantee closeout pr</u>                                                                                                    | ackage. Please verify your automated internet closeout package according to these directions prior to<br>submittal. |  |  |  |
|                                                                                                    |                                                                                                    |  |  |  |
|                                                                                                    |                                                                                                    |  |  |  |
|                                                                                                    |                                                                                                    |  |  |  |
| පු) Done                                                                                                    | 🖉 Internet                                                                                                    |  |  |  |

.

The screen below will appear indicating the number of pages involved in your grant closeout. Review the information on each of the pages for accuracy. Follow the printing instructions listed on this page and print out your closeout package, sign it and submit to DCEO.

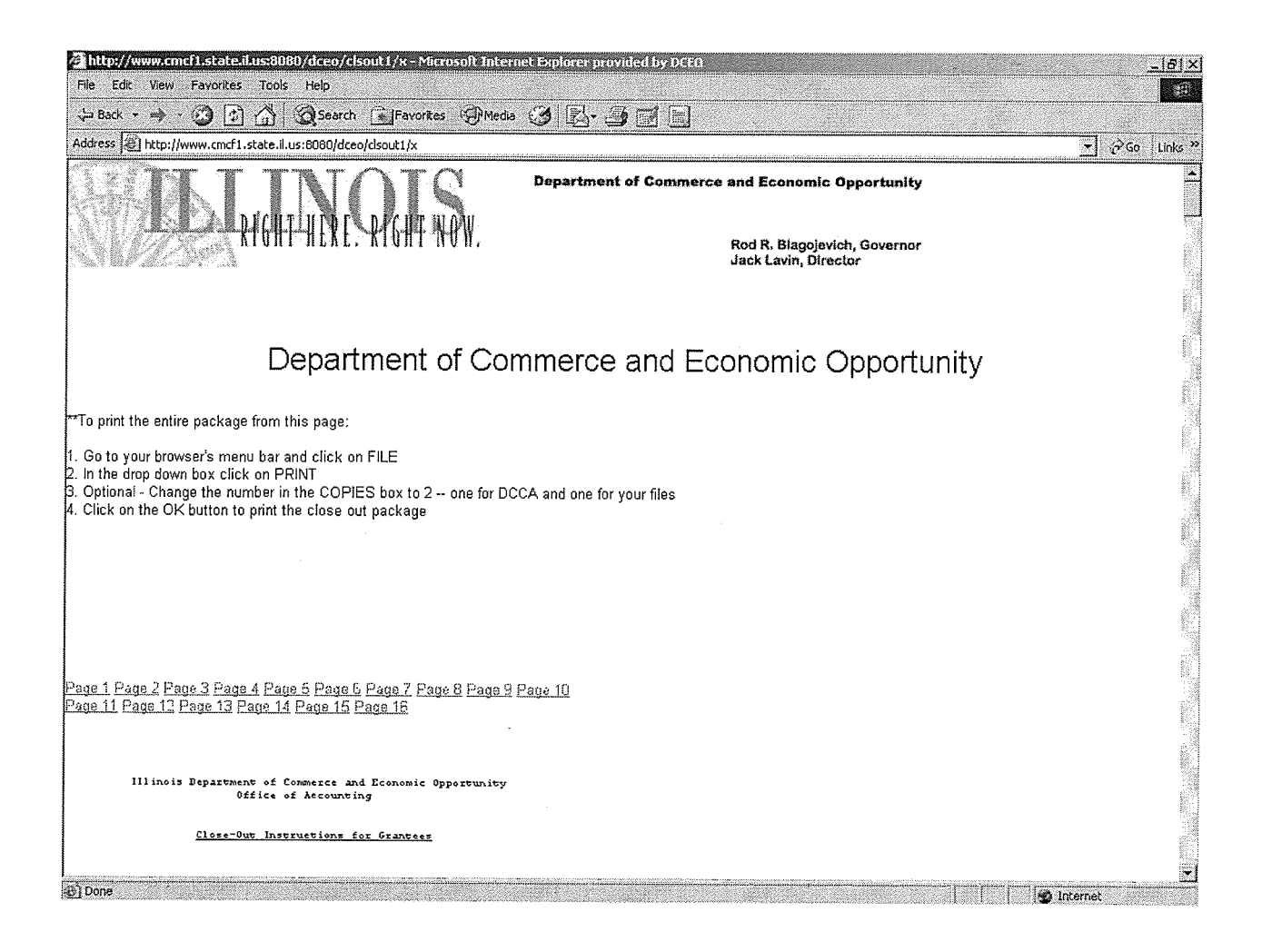